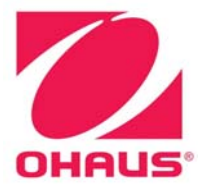

# **SERVICE MANUAL SD Series Scales**

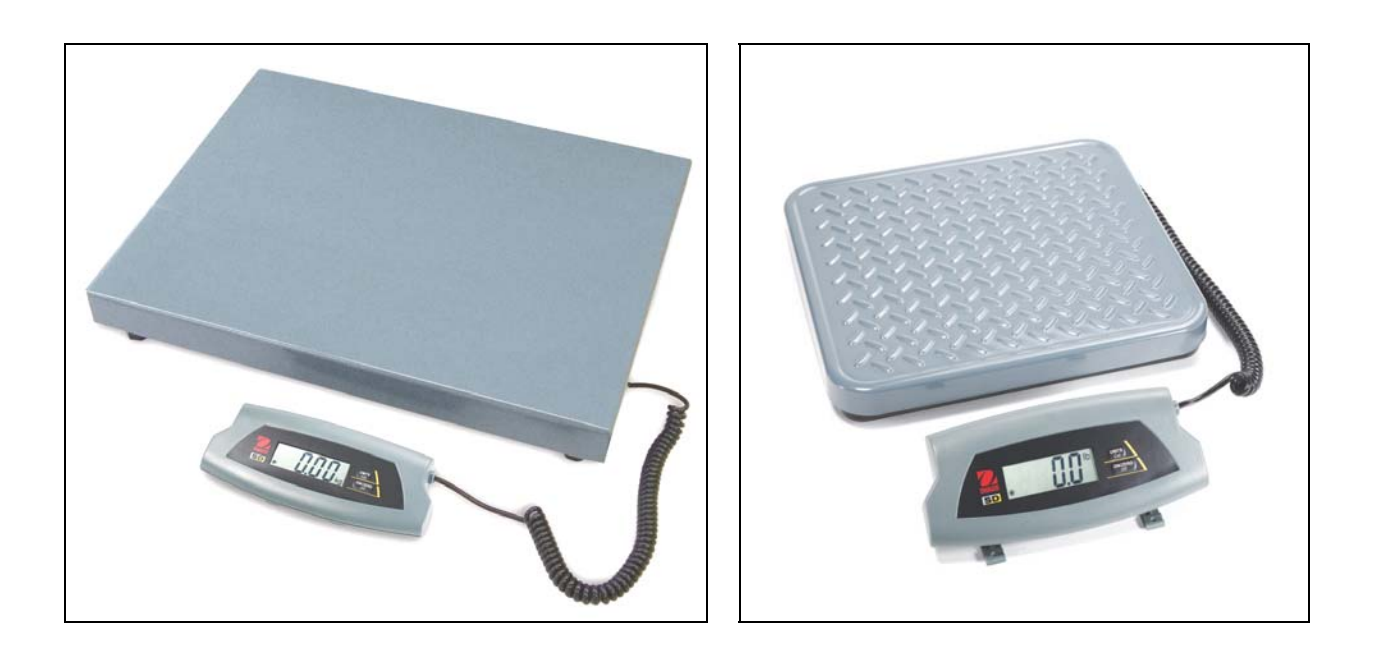

Ohaus Corporation 19A Chapin Road, P.O. Box 2033, Pine Brook, NJ 07058-2033 (973) 377-9000

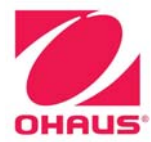

**SERVICE MANUAL** 

**SD Series Scales** 

The information contained in this manual is believed to be accurate at the time of publication, but Ohaus Corporation assumes no liability arising from the use or misuse of this material. Reproduction of this material is strictly prohibited.

Material in this manual is subject to change.

© Copyright 2008 Ohaus Corporation, all rights reserved. TM Registered trademark of Ohaus Corporation.

#### Page No.

# CHAPTER 1 GETTING STARTED

| 1.1 | Intro | oduction                       | 1-1 |
|-----|-------|--------------------------------|-----|
| 1.2 | Ser   | vice Facilities                | 1-1 |
| 1.3 | Тоо   | Is and Test Equipment Required | 1-2 |
| 1.4 | Spe   | cifications                    | 1-2 |
| 1.5 | Öpe   | eration                        | 1-3 |
| 1.  | 5.1   | Power Supply                   | 1-3 |
| 1.  | 5.2   | Overview of the Controls       | 1-3 |
| 1.  | 5.3   | Basic Functions                | 1-4 |
| 1.  | 5.4   | Dynamic Weighing               | 1-4 |
| 1.6 | Cali  | bration                        | 1-5 |

# **CHAPTER 2 TROUBLESHOOTING**

| 2-1 |
|-----|
| 2-1 |
| 2-2 |
| 2-2 |
| 2-4 |
| 2-4 |
| 2-5 |
| 2-6 |
|     |

# **CHAPTER 3 MAINTENANCE PROCEDURES**

| 3.1 Pr | eventive Maintenance                         | 3-1 |
|--------|----------------------------------------------|-----|
| 3.1.1  | Preventive Maintenance Checklist             | 3-1 |
| 3.2 Re | eplacement of Major Components               | 3-1 |
| 3.2.1  | Main Printed Circuit Board (PCB) Replacement |     |
| 3.2.2  | Battery Replacement                          | 3-3 |
| 3.2.3  | Function Label Replacement                   | 3-3 |

# **CHAPTER 4 TESTING**

| 4.1. | Testing                                       | 4-1 |
|------|-----------------------------------------------|-----|
| 4.2  | Power Test                                    | 4-1 |
| 4.3  | Performance Tests Using a Scale Base          | 4-1 |
| 4    | .3.1 Overload/Underload Test                  | 4-2 |
| 4.4  | Performance Tests Using a Load Cell Simulator | 4-3 |
| 4.5  | Calibration Retention Test                    | 4-3 |
| 4.6  | Repeatability Test                            | 4-3 |
| 4.7  | Off-Center Load Test                          | 4-5 |
| 4.8  | Linearity Test                                | 4-6 |

# **CHAPTER 5 PARTS LISTS & DIAGRAMS**

| 5-1 | SD Series Scale: Small Model | 5-3 | 3 |
|-----|------------------------------|-----|---|
| 5-2 | SD Series Scale: Large Model | 5-5 | 5 |

# LIST OF TABLES

| TABLE NO. | TITLE                                                | Page No. |
|-----------|------------------------------------------------------|----------|
| 1-1       | Specifications                                       |          |
| 2-1       | Diagnostic Guide Table                               | 2-3      |
| 2-2       | Color Code For Load Cell Wiring                      | 2-4      |
| 2-3       | Load Cell Output Readings (in mV with 3V Excitation) | 2-5      |
| 2-4       | Load Cell Resistance Readings (in Ohms)              | 2-5      |
| 4-1       | Repeatability Worksheet                              | 4-4      |
| 4-2       | Linearity Test Masses                                | 4-7      |
| 5-1       | SD Series Scale: Small Model                         | 5-3      |
| 5-2       | SD Series Scale: Large Model                         | 5-5      |

# LIST OF ILLUSTRATIONS

| FIGURE NO. | TITLE                                                           |     |
|------------|-----------------------------------------------------------------|-----|
| 1-1        | Catapult 1000 Display                                           | 1-3 |
| 2-1        | Visual Checking Procedures                                      | 2-1 |
| 2-2        | Catapult 1000 PCB connections                                   | 2-4 |
| 3-1        | Load Cell leads are soldered to the Printed Circuit Board       | 3-2 |
| 3-2        | Open Battery Compartment door by pressing the inset latch lever | 3-3 |
| 5-1        | SD Series Scale: Small Model                                    | 5-2 |
| 5-2        | SD Series Scale: Large Model                                    | 5-4 |

# 1.1 INTRODUCTION

This service manual contains the information needed to perform routine maintenance and service on the Ohaus SD Series Scales. The contents of this manual are contained in five chapters:

**Chapter 1** Getting Started – Contains information regarding service facilities, tools and test equipment, measuring masses, specifications, and the mechanical and electronic functions of the scale.

Chapter 2 Troubleshooting – Contains a diagnosis/diagnostics chart and error code table.

**Chapter 3 Maintenance Procedures** – Contains preventive maintenance procedures and disassembly, repair and replacement procedures.

**Chapter 4 Testing** – Contains an operational test, segment display test, performance tests and adjustments.

**Chapter 5 Drawings and Parts Lists** – Contains exploded views of SD Series Scales, identifying all serviceable components.

Before servicing the scale, you should be familiar with the Instruction Manual which is packed with every scale.

# 1.2 SERVICE FACILITIES

To service a scale, the service area should meet the following requirements:

- Must be protected from electrostatic discharge.
- Should be temperature controlled and meet the scale specifications for temperature environmental requirements. See specifications for temperature range.
- Must be free of vibrations such as fork lift trucks close by, large motors, etc.
- Work surface must be stable and level.
- Work surface must not be exposed to direct sunlight or radiating heat sources.

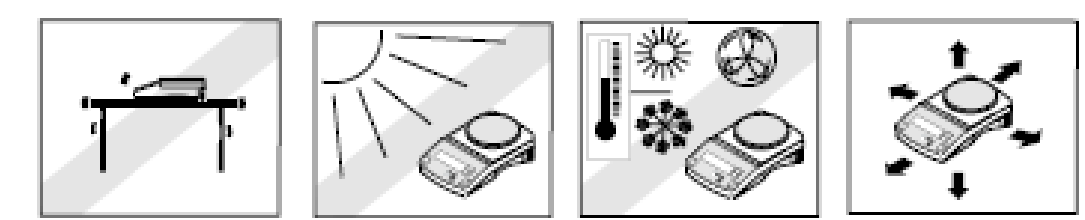

# 1.3 TOOLS AND TEST EQUIPMENT REQUIRED

The service shop should contain the following equipment:

- 1. Standard hand tools.
- 2. Digital Voltmeter (DVM).
- 3. Load Cell Simulator optional.

#### 1.4 SPECIFICATIONS

| Specification                        | SD35                                                                        | SD75 / SD75L                 | SD200 / SD200L               |  |
|--------------------------------------|-----------------------------------------------------------------------------|------------------------------|------------------------------|--|
| Capacity x readability, d            | 35 kg x 0.02<br>77 lb x 0.05                                                | 75 kg x 0.05<br>165 lb x 0.1 | 200 kg x 0.1<br>440 lb x 0.2 |  |
| Maximum Displayed Resolution         | 1:1750                                                                      | 1:1650                       | 1:2200                       |  |
| Calibration Weights (fixed)          | 25 kg, 50 lb                                                                | 50 kg, 100 lb                | 100 kg, 200 lb               |  |
| Calibration features                 | Calibrate in kg                                                             | or lb, Calibration lock via  | a internal switch            |  |
| Weighing Units                       |                                                                             | Kg, Ib                       |                              |  |
| Application Modes                    | ١                                                                           | Neigh, Dynamic Weighin       | g                            |  |
| Linearity                            | ±1 d                                                                        | ±1 d                         | ±1 d                         |  |
| Repeatability (std. Dev.)            | 1 d                                                                         |                              |                              |  |
| Off center load (1/2 cap, 1/2 dist.) | 3 d                                                                         |                              |                              |  |
| Operating Temperature range          | 5°C/41°F to 40°C/104°F at 10 to 80% relative humidity, non-condensing       |                              |                              |  |
| Storage temperature range            | -10°C/14°F to 60°C/140°F at 10% to 80% relative humidity,<br>non-condensing |                              |                              |  |
| Stabilization time                   | 3 seconds max                                                               |                              |                              |  |
| Static over load limit (load cell)   | 150% capacity                                                               |                              |                              |  |
| Power                                | AC Adapter 9V DC / 100mA<br>3 "C" alkaline batteries (not included)         |                              |                              |  |
| Battery Operating Time               | 360 hours                                                                   |                              |                              |  |
| Auto-Shutoff                         | 4 minutes with no activity (battery operation only)                         |                              |                              |  |

#### TABLE 1-1. SPECIFICATIONS

# 1.5 OPERATION

This section contains information on the basic operation of the SD Series Scale. Exploded view drawings in Chapter 5 identify all components.

# 1.5.1 Power Supply

Power to the scale is supplied by a 9 V dc, 100mA Power Adapter, or by 3 "C" size (LR 14) alkaline batteries.

- The batteries allow the unit to run for 360 hours.
- When both the line voltage and battery are present, the scale will take power from line voltage.
- When line voltage is lost, the scale will automatically switch over to battery operation.
- The unit will power off after four minutes of inactivity when running on battery.
- Battery indicator is on when battery is in use.
- Low Battery: Flashing battery symbol indicates a low battery condition. When first displayed, approximately 12 hours of operation remain. When the battery is fully depleted, the scale momentarily displays "Lo bAt" and shuts off.

# 1.5.2 OVERVIEW OF THE CONTROLS

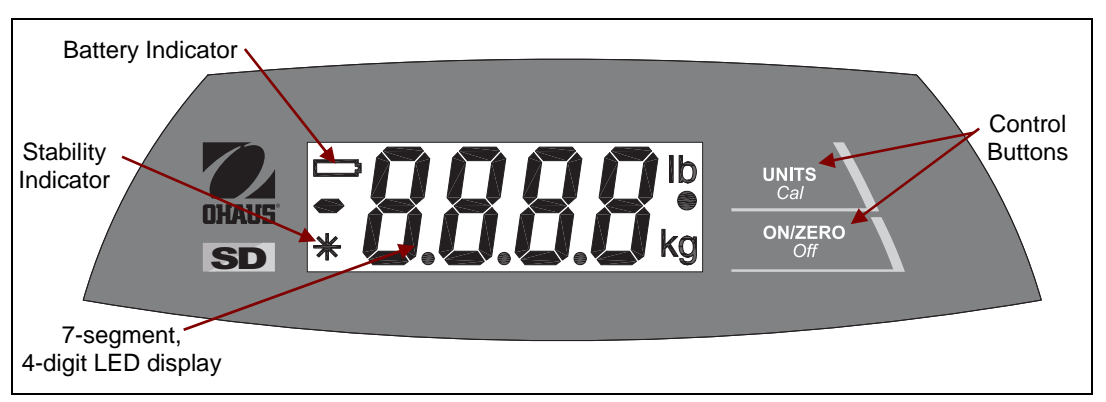

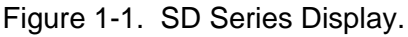

- ON/ZERO Off key: A short press turns on the scale when it is off. When the scale on, a short press zeroes the scale, and a long press turns the scale off.
- UNITS Cal key: A short press changes the weighing unit and weighing mode.
  - In Dynamic Weighing Mode, a short press initiates countdown.
  - A long press initiates calibration.
- **Stability Indicator:** A "\*" appears in the left corner when the reading is stable.
- **Weighing Unit:** The selected weighing unit selected appears on the right.
- **Dynamic Weighing Mode:** A "•" flashes next to the selected weighing unit.

## 1.5.3 Basic Functions

**Power Up Test**: When **ON/ZERO** *Off* button is pressed the scale turns on, all display segments appear, followed by the software version. The display then resets to zero.

**Zero Function**: By pressing **ON/ZERO** *Off*, the display returns to zero. When adding additional mass, press **ON/ZERO** *Off* repeatedly until the scale's full capacity is reached. When using a container, **ON/ZERO** *Off* may be used to simulate a Tare function. Additional mass may then be added as a NET weight. When removing both the sample and container from the scale, a negative value may appear. Zero the scale again before subsequent usage.

**Note**: Pressing **ON/ZERO** *Off* will perform a true zero setting function when displayed values are within  $\pm 2\%$  of full capacity. Above 2%, the range is limited to full capacity by subtraction.

**Negative Values**: When a load is removed from the scale, any previously zeroed value will be displayed as a negative number. To return to normal operation, press **ON/ZERO** *Off* to clear the negative value.

**Overload**: If the applied load exceeds the scale's capacity, an "**E**" appears. Remove the load and the scale will return to normal operation.

**Auto Shut-Off**: During battery operation, the scale automatically turns off after approximately four minutes of inactivity, to extend battery life.

## 1.5.4 Dynamic Weighing

Also known as "animal weighing," this feature displays an average weight value during a period of several seconds. Follow these steps to start and complete a Dynamic Weighing process:

- 1. With the platform empty, press **UNITS** *Cal* until the indicator "●" flashes next to the desired measuring unit.
- Place a mass on the platform. The scale will show "-A-". Note: If using a container, press ON/ZERO Off to tare the weight and return to zero.
- 4. With a mass on the platform or container, short-press **UNITS** *Cal* to start the averaging countdown from 5 seconds.
- 5. The averaged weight appears. The indicator "●" stops flashing when the process is complete.
- 6. The display will hold until a button is pressed.
- 7. To repeat the process, press **UNITS** Cal with a mass on the platform or container.
- 8. To exit, remove the mass from the platform or container and press UNITS Cal.

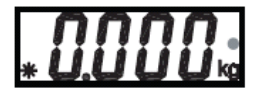

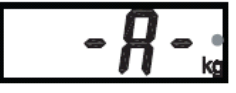

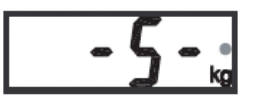

# 1.6 CALIBRATION

For best results, calibrate the scale at regular intervals. Correct calibration weights must be available before starting calibration. (See Specification Table). Multiple weights may be used to equal the required calibration weight. Calibration is unavailable in Dynamic Weighing Mode.

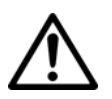

# **CAUTION!**

BE CAREFUL HANDLING CALIBRATION WEIGHTS: THEY ARE VERY HEAVY. IMPROPER LIFTING METHODS OR MISUSE OF CALIBRATION WEIGHTS MAY RESULT IN PERSONAL INJURY.

- Allow time for the scale to stabilize after moving it from an area which is at a different temperature than the area where it is to be operated: one hour for each 5°F (2.7°C) change. After temperature stabilization, allow an additional 20 minutes after turning the scale on, for the scale electronics to stabilize.
- 2. To select the weighing unit to be used, press **UNITS** *Cal* until the correct unit is displayed, then press **Yes**.

Note: Calibration can be stopped at any time: press UNITS Cal or turn the scale off.

- 3. Press and hold **UNITS** *Cal* until CAL is displayed.
- 4. With the platform empty, press **ON/ZERO** *Off* to capture the scale zero. The display will show **-C**-.
- 5. After the zero is captured, the required span calibration weight value in the selected unit appears.
- 6. Place the calibration weight on the platform and press **ON/ZERO** *Off.* The display will again show **-C-**.
- 7. After span capture, the display will return to the normal weighing mode.

**Note**: The message **CAL E** will appear if an incorrect calibration weight was applied. Repeat the procedure using the correct calibration weight.

**Calibration Locking**: By use of an internal switch, the calibration function may be locked (disabled), and unauthorized recalibration prevented.

- 1. With the scale powered off, remove the back housing section of the scale by unscrewing the four screws at the bottom.
- 2. Slide the switch on the PCB (marked SW3) to the position marked CAL LOCK.
- 3. Reassemble the housing.
- 4. If required, place tamper evident seals over the screw holes or the housing edges.

If later recalibration is required, the housing will need to be reopened and the lock switch returned to the original position.

**Note**: When the lock switch is set to the **CAL LOCK** position, the power-on zero range is reduced to 10% of full capacity.

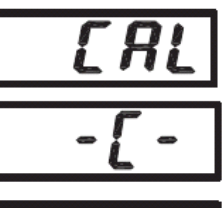

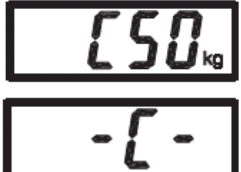

# 2.1 INTRODUCTION

This section of the manual covers visual inspection, troubleshooting, and a Diagnostic Guide, Table 2-1. Follow all directions step by step. Make certain that the work area is clean and use care when handling components of the Indicator.

# 2.2 VISUAL INSPECTION

Carefully remove the Base and Indicator from its packing container and remove any packing material. Note all items supplied with the unit such as AC power supply, cables, instruction manual, weights, etc. Keep a record of all items and note their condition.

- 1. Examine the Indicator for signs of abuse such as a cracked top cover or base, damage from liquids, cracks on corners, which may suggest the unit was dropped.
- 2. Open the Indicator by removing the four screws in the bottom housing.

**Note**: Do **NOT** open the base on smaller models – doing so will destroy the internal electronic components, requiring the base to be replaced.

- 3. Examine the top of the PCB for cracks or signs of corrosion.
- 4. If it appears that corrosion may have affected the board and you want to examine the bottom of the PCB, remove the three screws tiny holding it to the housing.
- Carefully lift out the main PC board. If it is cracked or shows signs of corrosion, it requires replacement. See Chapter 3, Maintenance Procedures. If the Indicator shows no sign of physical damage, continue with procedures.

See chart below for visual checking procedures.

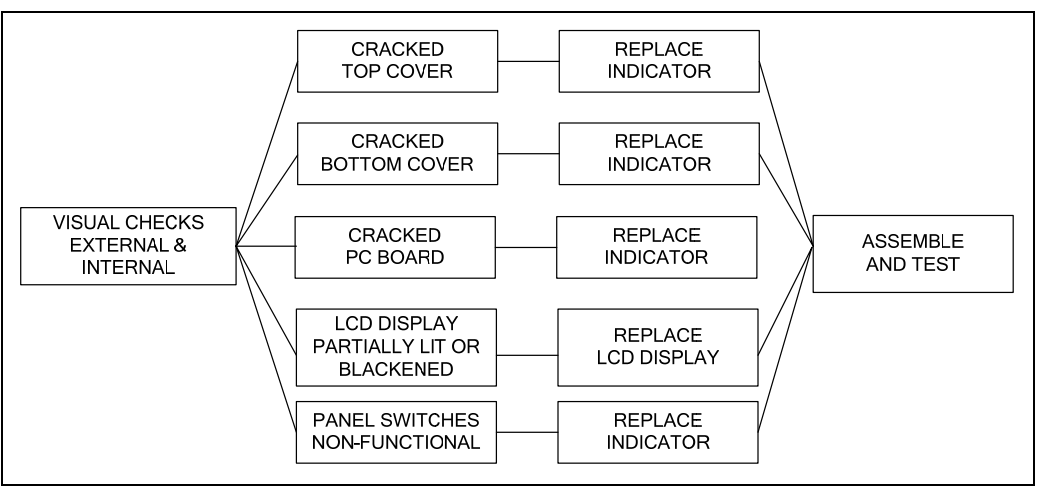

Figure 2-1. Visual Checking Procedures.

# CHAPTER 2 TROUBLESHOOTING

# 2.3 DIAGNOSTIC GUIDE

Table 2-1 is a Diagnostic Guide designed to help locate the problem area quickly and easily. The probable causes are listed with the most common cause first. If the first remedy does not fix the problem, proceed to the next remedy. Before attempting any repairs, read all chapters of this manual to be familiar with overall operation and all components.

## 2.3.1 Diagnosis

- 1. Isolate and identify the symptom
- 2. Refer to Table 2-1, Diagnostic Guide and locate the symptom.
- 3. Follow the suggested remedies in the order they appear.
- 4. Perform the indicated checks, or see the appropriate section of the manual.
- 5. Repair or replace the defective part.

#### NOTE:

If more than one symptom is observed, approach one area at a time, and remember that the symptoms may be interrelated.

If a problem arises that is not covered in this manual, contact Ohaus Corporation for further information.

# 2.3.1 Diagnosis

| Symptom                                                | Possible Cause(s)                                                 | Remedy                                                                                                    |
|--------------------------------------------------------|-------------------------------------------------------------------|----------------------------------------------------------------------------------------------------|
| Scale will not turn on                                 | No power to scale<br>Battery power used up                        | Verify connections and voltage.<br>Connect power and replace batteries.                                                                                             |
| Poor accuracy                                          | Improper calibration<br>Unstable environment                      | Perform calibration.<br>Move scale to suitable location.                                                                                                    |
| Unable to calibrate                                    | Unstable environment<br>Incorrect calibration mass                | Move the scale to suitable location.<br>Use correct calibration mass.                                                                                               |
| No display or<br>AC LED is off                         | Power cable is defective.<br>Batteries are defective.             | Check power cable.<br>Replace batteries.                                                                                                    |
| "Low Bat" LED is lit                                   | Batteries are weak.                                               | Replace the batteries.                                                                                                    |
| Display = - <b>Я</b> -                                 | Scale is in Dynamic Weighing<br>Mode.                             | Proceed weighing in Dynamic<br>Weighing Mode if desired.<br>(See Section 1.7.)<br>To exit, remove the mass from the<br>platform and press <b>UNITS</b> <i>Cal</i> . |
| Display = 000000 or<br>999999; or no weight<br>reading | Load cell cable is disconnected.<br>No calibration data in EEPROM | Connect the load cell cable to the<br>Indicator.<br>Calibrate the Indicator.                                                                                        |
| Display = -E-                                          | Over load, Under load,<br>Power on Over/Under load                | Remove excess weight from platform.<br>On larger models (SD75L, SD200L),<br>be sure platform cover is in place.                                                     |
| Display = [ALE                                         | Calibration Error                                                 | Stop calibration and try again after checking for correct weight.                                                                                                   |
| Display = Un5Ł                                         | Unstable at Power on                                              | Be sure environment is stable and scale is resting on a flat surface.<br>Check adjustable feet (larger models).                                                     |
| Display = ErrE                                         | EEPROM read error                                                 | Replace PCB.                                                                                                    |
| Display = Lo bRt<br>DFF                                | Low battery shutdown                                              | Replace batteries.                                                                                                    |
| Display = Lo L mE<br>DFF                               | Low line voltage shutdown (power adapter problem)                 | If input voltage is unstable, switch to battery operation.                                                                                                    |

# TABLE 2-1. DIAGNOSTIC GUIDE TABLE

# CHAPTER 2 TROUBLESHOOTING

# 2.4 CHECKING THE LOAD CELL'S SIGNAL

Open the Indicator by removing the four screws in the bottom housing.

**Note**: Do **NOT** open the base on smaller models – doing so will destroy the internal electronic components, requiring the base to be replaced.

# 2.4.1 Output Voltage Test

Measure the no load, 50% load and full load output. The reading should meet the Load Cell specifications. The Load Cell output should be very close to linear over its capacity range.

**NOTE**: The following steps involve power applied to the scale. Load Cell solder contacts can be used as measuring points. See Figure 2-2.

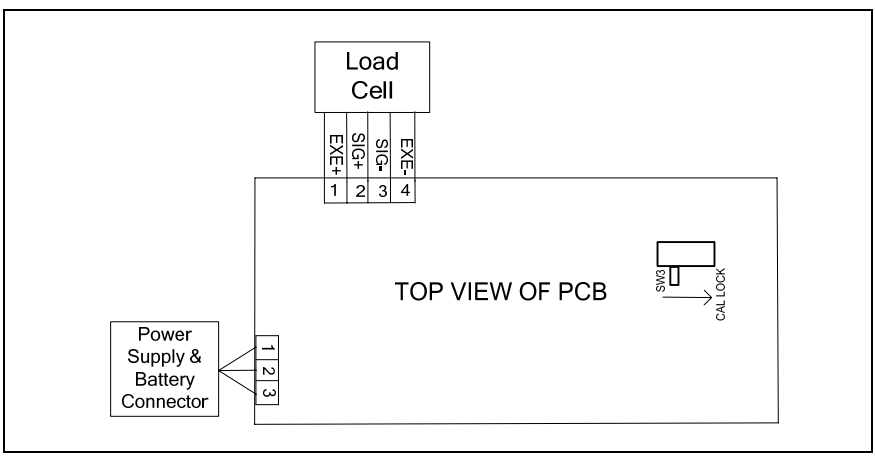

Figure 2-2. SD Series PCB connections

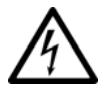

The EXE+ and EXE- wires should be connected to the PCB, and the SIG+ and SIGwires must be disconnected. Record the colors for each wire connection before disconnecting. (See Table 2-2 for typical color code for SD Series.)

| TABLE 2-2. C | OLOR CODE | FOR LOAD | CELL WIRING* |
|--------------|-----------|----------|--------------|
|--------------|-----------|----------|--------------|

| WHITE | GREEN | YELLOW | RED  |
|-------|-------|--------|------|
| EXE+  | SIG+  | SIG-   | EXE- |

\*Color codes may vary.

- 1. Power on the Indicator with AC Adapter.
- 2. Using a voltmeter, with no load on the Platform, measure the voltage across points 1 and 4 of Load Cell connection on the PCB (+EXE and –EXE). This voltage must be approximately 3.0 Volts dc. If the voltage is lower, disconnect the Load Cell cable from the PCB and measure again. If the voltage is 3 Volts dc, the Load Cell is defective and must be replaced. If the voltage remains low, the PCB is defective and must be replaced.

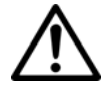

#### CAUTION:

IN THE NEXT STEP, DO NOT OVERLOAD THE SCALE BEYOND FULL CAPACITY RATING.

# 2.4.1 Output Voltage Test:

- Measure the voltages on +SIG and –SIG wires, disconnected from PCB.
  Note: Measurements *must* be made with these wires disconnected from the PCB.
  - These measurements represent the output of the Load Cell. Record measurements at Zero Load, 50% and full scale capacities. See Table 2-3 for typical readings.

**NOTE**: Table 2-3 indicates typical readings. Actual values can vary, but should remain linear throughout the range. If readings are out of tolerance, replace the base.

| Model/Capacity | Zero Load | 50% Load   | 100% Load  |
|----------------|-----------|------------|------------|
| SD35 / 35kg    | 0.1 ± 2.0 | Zero + 1.0 | Zero + 2.0 |
| SD75 / 75kg    | 0.1 ± 2.0 | Zero + 1.3 | Zero + 2.6 |
| SD200 / 200kg  | 0.1 ± 2.0 | Zero ± 1.5 | Zero ± 2.9 |

TABLE 2-3. LOAD CELL OUTPUT READINGS (in mV with 3V Excitation)

# 2.4.2 Resistance Test.

Perform a Resistance Test to determine if the Load Cell is severely damaged or a short circuit has occurred.

**Note:** The Load Cell must be completely disconnected from the Printed Circuit Board and at no load when the resistance readings are taken.

Using an ohm meter, measure and record resistance between each pair of wires from the Load Cell, as specified in Table 2-2. Compare the measured readings with the specified values in Table 2-4.

If the resistance readings are in the range specified, skip to the next section. If they are outside the expected range, open circuit or short-circuit across any two wires, the Load Cell is defective: replace the base.

| Model      | Ex+ to Ex- | S+ to S– | Ex+ to S- | Ex+ to S+ | Ex- to S+ | Ex- to S- |
|------------|------------|----------|-----------|-----------|-----------|-----------|
| All models | 264 ± 10   | 249 ± 10 | 187 ± 10  | 187 ± 10  | 200 ± 10  | 232 ± 10  |

TABLE 2-4. LOAD CELL RESISTANCE READINGS (in Ohms)

# CHAPTER 2 TROUBLESHOOTING

# 2.4.3 Testing the Printed Circuit Board (PCB)

The PCB can be tested by measuring voltages and by using a simulator. The simulator replaces the Load Cell during testing and is a useful tool for diagnosing problems.

### **PCB Voltage Measurements**

**Note:** Prior to the voltage measurements, test and install new batteries.

- 1. Disconnect the power and remove the Top Housing.
- 2. Connect the AC Adapter to the Indicator and turn it on.
- Using a DVM, measure the excitation voltage (EXE+ and EXE- in Figure 2-1.) The reading should be 3 volts dc. This is the excitation voltage for the Load Cell and is regulated. If the voltage is lower, replace the PCB. (See Chapter 3.) Then perform Operational Tests. (See Chapter 4.)
- 4. Measure incoming power from the AC Adapter Connector. (See Figure 2-1.) It should read between 9 and 14 volts dc with power off and above 9 Volts dc with power on.
- 5. Perform simulator testing.

# **Simulator Testing**

To perform these tests, the use of a Simulator is required. The function of a Simulator is to simulate the output of a full bridge Load Cell, allowing the scale to be separated from the Load Cell for the purposes of troubleshooting and calibration.

# **General Load Test**

This test checks the Main PC Board circuitry by simulating accurate Load Cell voltages at zero load, 50% and 100% load capacities.

- 1. Disconnect power from the Indicator, and remove the Top housing. Remove the batteries.
- 2. Disconnect the Load Cell cable from the PC Board.
- 3. With the Simulator set to zero, attach it to the PCB, using the Load Cell Cable solder points on the PCB. (See Figure 2-1.).
- 4. Connect a known good AC Adapter to the Indicator and connect to a power source.
- 5. Turn on the Indicator. An under load error may appear. This is normal.
- 6. Set the Indicator to indicate weight in kilograms (kg) and set the calibration value to maximum span value.
- 7. Adjust the Simulator to simulate 0% load, 50% load and 100% load for the capacity that the unit is rated for. (See Table 2.3 for values to use.) If the resulting readings are unstable, the Main PC Board is defective.
- 8. Use the Simulator to calibrate the scale in the next procedure.

# 2.4.3 Testing the Printed Circuit Board (PCB)

# **Calibration Test**

This test calibrates the scale using the simulator and can verify that the Main PC Board is functioning properly or improperly.

- 1. With the scale on, press and hold **UNITS** *Cal* to perform a calibration. (See Section 1.8.)
- 2. Follow the scale prompts. When the scale indicates a given weight to be placed on the scale, set the simulator to an equivalent value based on Table 2-3.
- 3. Upon completion of calibration, the PCB can be further checked using the Simulator to simulate various weight values. If simulator settings and weight readings on the scale agree, the PCB is functional. If the scale readings vary, or do not agree with readings in Table 2-3, the Main PC Board is defective and should be replaced. (See Chapter 3.)

# CHAPTER 2 TROUBLESHOOTING

# 3.1 PREVENTIVE MAINTENANCE

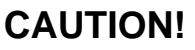

DO NOT ATTEMPT TO REMOVE THE TOP OF THE BASE ON SMALLER SD MODELS. THE BASE AND LOAD CELL ARE NOT REPAIRABLE. IF A PROBLEM ARISES, ORDER A REPLACEMENT. OPENING THE BASE WILL DESTROY THE INTERNAL ELECTRONIC COMPONENTS.

**Note:** On larger models (SD75L and SD200L) the platform can be removed without destroying the internal electronic components. However, no parts of the base are designed to be repaired – merely replaced.

Ohaus scales should be carefully handled, stored in a clean, dry area, and cleaned periodically. Follow these precautionary steps:

- When an Indicator has had chemicals or liquids spilled on it, all exterior surfaces should be cleaned as soon as possible with warm water on a damp cloth.
- Allow time for the scale to stabilize after moving it from an area which is at a different temperature than the area where it is to be operated: one hour for each 5°F (2.7°C) change. After temperature stabilization, allow an additional 20 minutes after turning the scale on, for the scale electronics to stabilize.

### 3.1.1 Preventive Maintenance Checklist

The Indicator should be inspected and checked regularly, as follows:

- 1. Unplug the AC Adapter before cleaning.
- 2. Clean the outside using a damp cloth with warm water.

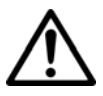

# CAUTION

DO NOT USE CHEMICAL CLEANERS OR SOLVENTS OF ANY TYPE. SOME CLEANERS ARE ABRASIVE AND MAY AFFECT THE SCALE'S FINISH.

- 3. Check the Power Cord for broken or damaged insulation.
- 4. Make a visual inspection for faulty connectors, wiring, and loose hardware.

#### 3.2 REPLACEMENT OF MAJOR COMPONENTS

The decision to replace any component should only be made after thoroughly diagnosing the problem. If, after the replacement of any component, the unit is still non functional and no other information on the subject is available in the manual, contact your local Ohaus office or contact Ohaus Corporation by visiting www.ohaus.com. In the United States call Ohaus Aftermarket toll free, 800-526-0659 between 8:00 a.m. and 4:00 p.m. EST.

# 3.2.1 Printed Circuit Board (PCB) Replacement

Repairs are not recommended on the Indicator. Component parts of the Indicator are not stocked by Ohaus. Replacement is recommended rather than repairing.

Replace the Indicator for any of the following reasons:

- Display is defective; characters missing or partial display.
- Indicator fails to calibrate properly.
- Display is erratic or unstable.
- Indicator does not operate at all.

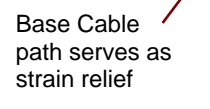

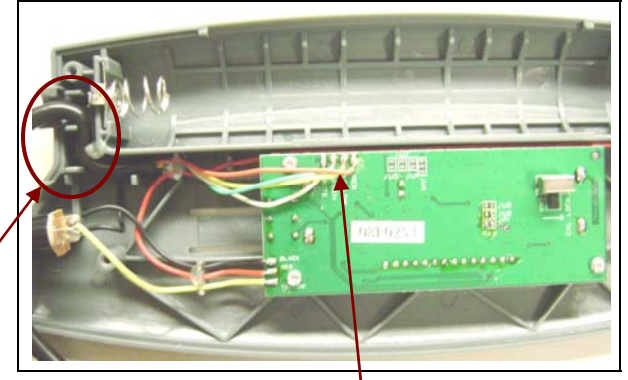

Figure 3-1. Load Cell leads are soldered to the Printed Circuit Board.

- 1. Unplug the power Adapter from the Indicator.
- 2. Remove the four screws from the Bottom Housing.
- 3. Carefully separate the Top Housing and Bottom Housing.
- 4. Unsolder the Load Cell Cable's leads from the PCB. (See Figure 3-1.)
- 5. If necessary, remove the rubber cement securing the cable sets to the Bottom Housing.

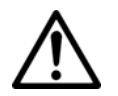

# CAUTION

When handling the PCB, grasp it by the edges only! Do not touch the foil side. Static discharge may damage some components.

- 6. Open replacement Indicator.
- 7. Install base cable into Housing as shown in Figure 3-1.
- 8. Re-solder the cable sets removed in Steps 4 and 5.
- 9. Perform calibration procedures. (See Section 1.8.)
- 10. Perform testing procedures. (See Chapter 4.)

## 3.2.2 Battery Replacement

- To replace the Type C (LR14) batteries, press the inset latch lever in the middle of the Bottom Housing.
- Note the proper direction for inserting new batteries, printed on the inside of the Battery Compartment door.
- 3. After placing the batteries as indicated, close the Battery Compartment door.

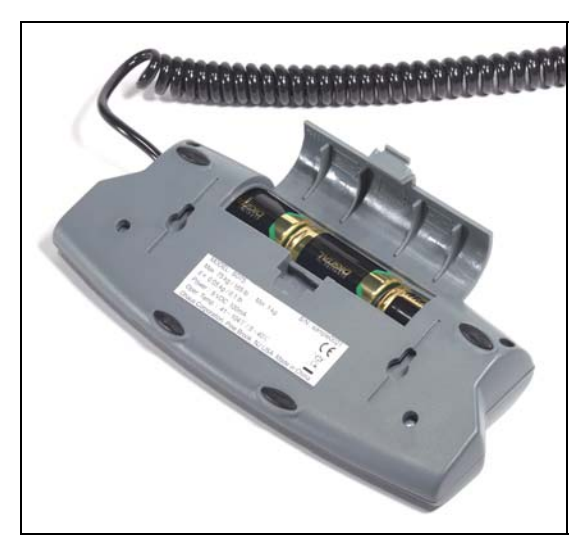

Figure 3-2. Open Battery Compartment door by pressing the inset latch lever.

# 3.2.3 Function Label Replacement

- 1. Unplug the Indicator from the AC Adapter.
- 2. Lift the Function Label off from the Top Housing. Remove the old Display Window. The Function Label is held in place with a strong adhesive. Clean the Top Cover and remove all traces of adhesive.

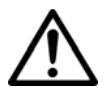

# CAUTION

Be careful placing the Function Label into position as the adhesive will not allow repositioning once attached to the cover.

- 3. Put the new Display Window in place.
- 4. Remove the protective backing from the back of the new Function Label, and carefully position it on the Top Housing, starting at the bottom of the Housing. Use a rolling motion to smooth the Function Label into position.

# 4.1 TESTING

Before and after servicing the Indicator, operational and performance tests should be made to determine if it meets specifications. Turn the Indicator ON and allow it to warm up for at least 20 minutes before performing these checks.

The masses used for calibration should be ASTM Class F or OIML Class M1 tolerance or better.

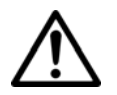

#### NOTE:

Make sure the test area is free from drafts and that the base rests on a level and vibration-free surface.

### 4.2 Power Test

The purpose of this test is to determine if the electronic circuitry of the Indicator is functioning properly or not.

- 1. Connect a functioning AC Adapter to the Indicator power plug.
- 2. Plug the AC Adapter into a suitable power source.
- 3. With the Indicator connected to an appropriate power supply, press the **ON/ZERO** *OFF* button. The Indicator performs a self-test, indicates the software revision and then goes into weighing mode.
- 4. If all of the displays appear normal in this test, continue with the next test. If the display did not appear, check the AC adapter output and repeat the test with a good adapter. If the display was erratic, the PC board is defective and requires replacement.

# 4.3 Performance Tests Using a Scale Base

These tests are performed on the Indicator using a known good scale base and test mass. At this point, the Indicator has been checked for full display, menu setup and calibrated.

If a Load Cell Simulator is being used, proceed to paragraph 4.4.

# 4.3.1 Overload/Underload Test

This test determines if the Indicator displays the proper indication when an overload condition exists on the base.

- 1. Place a mass on the base platform which exceeds the scale's capacity, and observe the Indicator display. The display should indicate Error E. Remove the mass from the scale base. The display should return to zero.
- 2. On larger models (SD75L and SD200L) test for an underload condition as follows: with the Indicator ON and no mass on the scale base, lift up on the base platform and observe the display. The display should indicate Error E. Release the platform. The display should return to zero.

# 4.4 Performance Tests Using a Load Cell Simulator

A simulator can be used in place of a base if available.

- Connect the simulator's leads to the PCB. (See Figure 2-2 and Table 2-2, page 2-4.)

Test the Indicator as follows:

- 1. Set the simulator to zero. Power on the Indicator. Perform a Span Calibration, with zero at the simulator's zero setting, and 100% capacity at the simulator's millivolt setting in Table 2-3 (page 2-5).
- 2. Following calibration, check that the Indicator's display reading is stable at each simulator level, up to the maximum set in the calibration. If the readings are stable, the Indicator is functioning properly.

# 4.5 Calibration Retention Test

This test checks that the Indicator retains calibration after power is removed and then restored.

- 1. Turn the Indicator OFF and disconnect the AC Adapter.
- 2. Wait one minute, then reconnect the AC Adapter to the Indicator.
- 3. Check to insure that the Indicator retained calibration settings.

# 4.6 Repeatability Test

Repeatability is the Standard Deviation of a set of similar weight readings.

# **Requirements:**

- To perform this test a single mass must be used for all readings.
- The test mass should be approximately ½ of the capacity of the scale.

Before starting a repeatability test, set up the scale as follows:

# Set Up:

Enter the menu and set the scale to display the same units as the performance specifications.

# **TEST PROCEDURE:**

- 1. Zero the scale.
- 2. Using a test mass approximately half the capacity of the scale, place the mass on the center of platform. Record the reading on the worksheet provided.
- 3. Remove the mass from the platform.
- 4. Repeat this test starting at Step 1 until you record a total of ten readings

# Fill in the worksheet (Table 4-1) with the ten readings.

#### 4.6 Repeatability Test

| n                                                                                                    | Reading | Delta = Reading – Mean | Delta x Delta |
|----------------------------------------------------------------------------------------------------|---------|------------------------|---------------|
| 1                                                                                                    |         |                        |               |
| 2                                                                                                    |         |                        |               |
| 3                                                                                                    |         |                        |               |
| 4                                                                                                    |         |                        |               |
| 5                                                                                                    |         |                        |               |
| 6                                                                                                    |         |                        |               |
| 7                                                                                                    |         |                        |               |
| 8                                                                                                    |         |                        |               |
| 9                                                                                                    |         |                        |               |
| 10                                                                                                    |         |                        |               |
| n = number of Reading Mean = Sum of readings / 10 Delta = Reading – Mean<br>Standard Deviation = Square Root of (sum of (Delta x Delta) / 9) |         |                        |               |

#### TABLE 4-1. REPEATABILITY WORKSHEET

- 5. Add the ten readings and divide the total by 10 to find the Mean (average).
- 6. Mean = (Reading 1 + Reading 2 + Reading 3 + Reading 4 + Reading 5
- 7. + Reading 6 + Reading 7+ Reading 8 + Reading 9 + Reading 10) / 10

#### Mean =\_\_\_\_

6. Calculate the Delta for each reading and record in the work sheet.

Delta = Reading – Mean

- 7. Calculate the Delta x Delta for each reading and record in worksheet.
- 8. Add the ten Delta x Delta values and divide by 9
- 9. Calculate the Standard Deviation by applying the square root of the result from step 8.

# Standard Deviation =\_\_\_\_\_

**Note:** If the scale does not meet specifications, move it to a suitable location, ensure that it is level, and try again. If it still does not meet specifications, replace the base.

# 4.7 Off-Center Load Test

The Off-Center Load Test is used to determine whether displayed weight values are affected by moving the sample to different areas of the Pan.

- 1. Place half of the scale's capacity in the center of the Pan.
- 2. Note the reading.
- 3. Move the mass halfway (between the center and the edge) to the front of the Pan. Note any differences in the displayed weight reading.
- 4. Repeat the test for the back, left, and right position of the Pan.
- 5. Maximum allowable change in displayed weight readings for each of the four positions can be found in Table 1-1 (Specifications, page 1-2). If this maximum is exceeded, replace the base.

# 4.8 Linearity Test

This test is used to determine the linearity of the unit throughout its operating range. The masses used to perform this test can be utility masses.

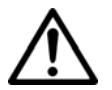

#### NOTE:

The scale must pass the Repeatability and Off Center Load tests, and be calibrated, before the Linearity Test may be performed.

| Capacity & Readability | SD35          | SD75 / SD75L   | SD200 / SD200L  |
|------------------------|---------------|----------------|-----------------|
| Reference Mass         | 10 kg / 20 lb | 25 kg / 50 lb  | 50 kg / 100 lb  |
| Load 1                 | 10 kg / 20 lb | 10 kg / 20 lb  | 50 kg / 100 lb  |
| Load 2                 | 20 kg / 40 lb | 25 kg / 50 lb  | 100 kg / 200 lb |
| Load 3                 | 25 kg / 50 lb | 50 kg / 100 lb | 150 kg / 300 lb |

#### TABLE 4-2. LINEARITY TEST MASSES

#### NOTE:

All masses are nominal values. Be certain to use the same reference mass throughout the procedure.

- 1. Place the reference mass on the Scale, record the weight and remove.
- 2. Place Load 1 on the Scale and press ON/ZERO Off.
- 3. Place the reference mass on the Scale, record the weight and remove.
- 4. Place Load 2 on the Scale and press ON/ZERO Off.
- 5. Place the reference mass on the Scale, record the weight and remove.
- 6. Place Load 3 on the Scale and press ON/ZERO Off.
- 7. Place the reference mass on the Scale and record the weight.
- 8. The difference in the weights of the test mass should be within the tolerance in the relevant Specification Table in Chapter 1. If not, calibrate (see Section 1.8) and repeat the test.
- 9. If the Scale remains out of tolerance, the base may need to be replaced.

This section of the manual contains exploded views for the SD Series Scales. The exploded view drawings are designed to identify the parts which can be serviced on the balance in the field.

#### NOTE:

In all cases where a part is replaced, the balance must be thoroughly checked after the replacement is made. The balance **MUST** meet the parameters of all applicable specifications in this manual.

If further technical information is needed, please contact your local Ohaus office, or:

Ohaus Corporation, www.ohaus.com 19A Chapin Road P.O. Box 2033 Pine Brook, NJ 07058-2033 USA

Tel: 973-377-9000 Fax: 973-593-0359

In the United States call toll free, 800-526-0659 between 8:00 a.m. and 6:00 p.m. EST.

# 5.1 SD SERIES SCALE: SMALL MODELS

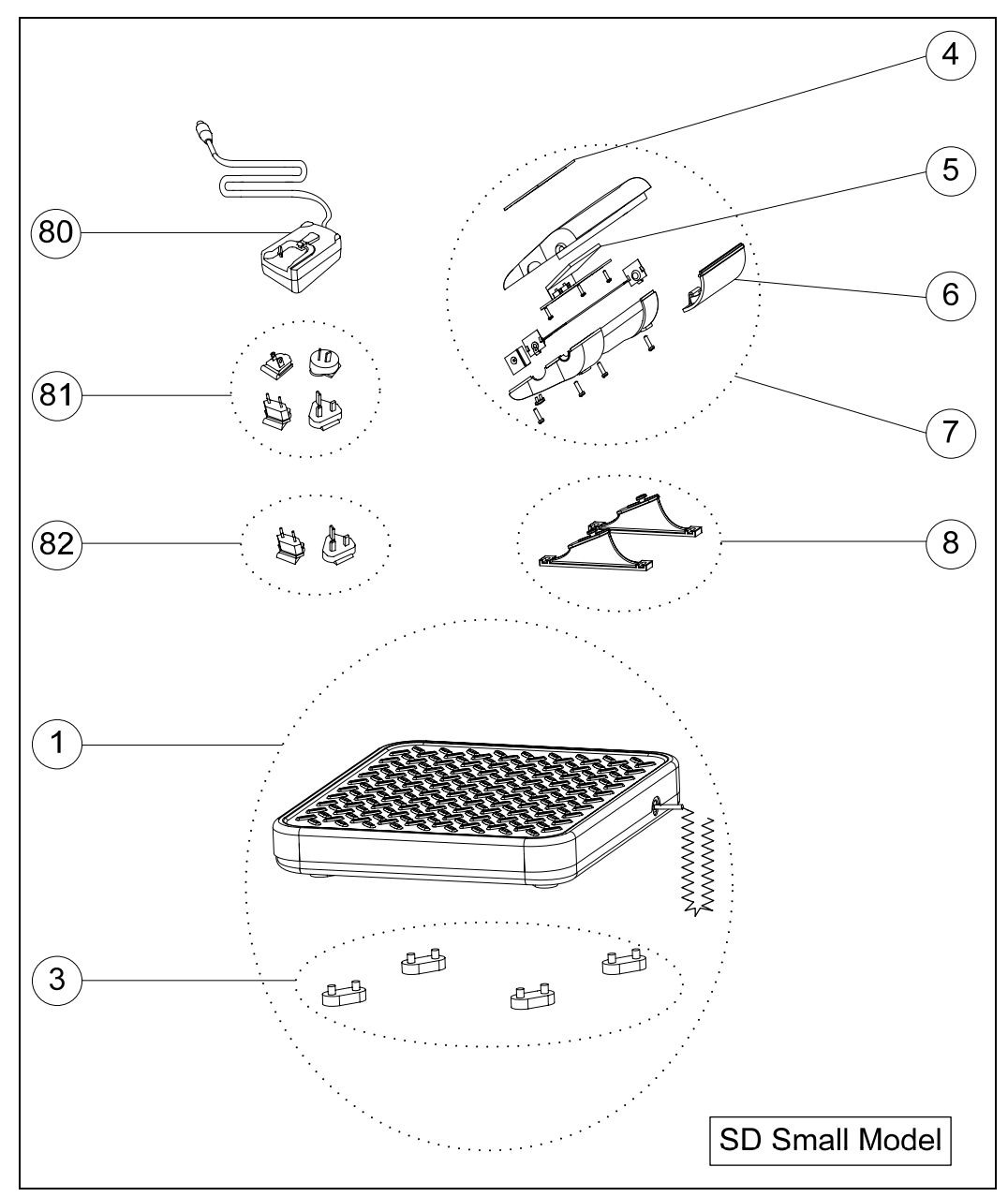

Figure 5-1. SD Series Scale: Small Models' Parts.

# 5.1 SD SERIES SCALES: SMALL MODELS

TABLE 5-1. SD SERIES SCALES: SMALL MODELS PARTS

| Drawing Item | Description                               |
|--------------|-------------------------------------------|
| 1            | Base & Cable Connector                    |
| 3            | Rubber Feet (4)                           |
| 4            | Function Label                            |
| 5            | LCD Display                               |
| 6            | Battery Cover                             |
| 7            | Indicator (Complete)                      |
| 8            | Mounting Bracket                          |
| 80           | Adapter                                   |
| 81           | Interchangeable Plug Set (UK, EU, US, AU) |
| 82           | Interchangeable Plug Set (UK & EU)        |

# 5.2 SD SERIES SCALES: LARGE MODELS

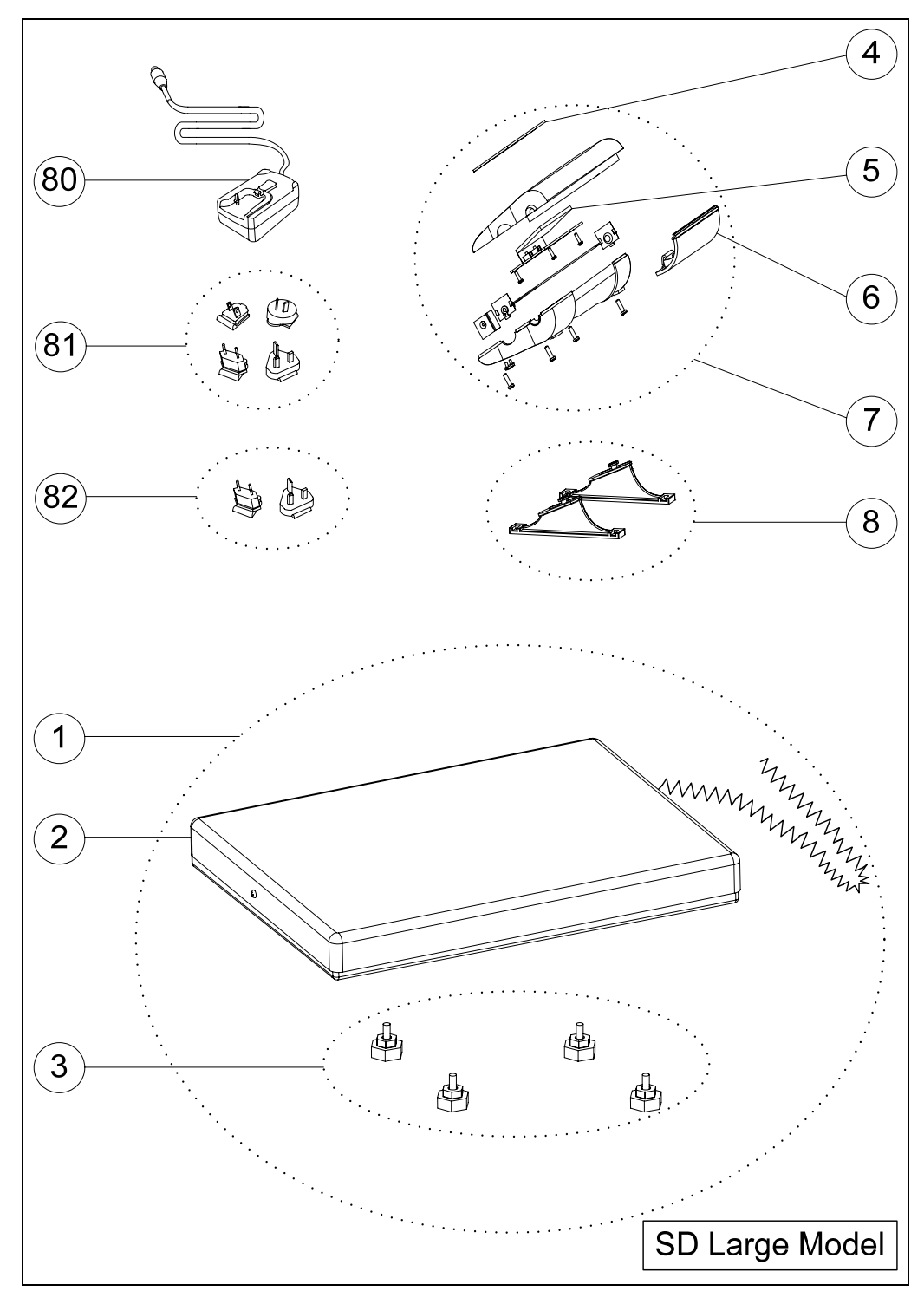

Figure 5-2. SD Series Scale: Large Models' Parts.

# 5.2 SD SERIES SCALES: LARGE MODELS

TABLE 5-2. SD SERIES SCALES: LARGE MODELS PARTS

| Drawing Item | Description                               |
|--------------|-------------------------------------------|
| 1            | Base, Feet & Cable Connector              |
| 2            | Base & Connector (without feet)           |
| 3            | Adjustable Feet (4)                       |
| 4            | Function Label                            |
| 5            | LCD Display                               |
| 6            | Battery Cover                             |
| 7            | Indicator (Complete)                      |
| 8            | Mounting Bracket                          |
| 80           | Adapter                                   |
| 81           | Interchangeable Plug Set (UK, EU, US, AU) |
| 82           | Interchangeable Plug Set (UK & EU)        |

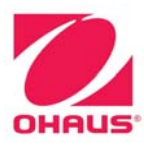

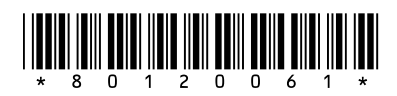

P/N 80120061 SERVICE MANUAL: SD SERIES BASE & INDICATOR